# Application Note Using Lookup-Tables in Programmable Logic

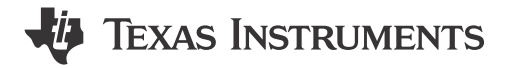

Owen Westfall

#### ABSTRACT

This application note provides a description of what lookup tables (LUT) are. This document also describes how to use lookup tables in InterConnect Studio, the software created to support TI's TPLD family of devices.

## **Table of Contents**

| 1 What is a Lookup Table                  | 2   |
|-------------------------------------------|-----|
| 2 Thinking About a Lookup Table as a MUX  | 3   |
| 3 How to Configure a Lookup Table         | 4   |
| 4 Using Lookup Tables to Reduce Schematic | . 6 |
| 5 Summary                                 | 8   |
| 6 References                              | 8   |
|                                           |     |

## Trademarks

All trademarks are the property of their respective owners.

1

# 1 What is a Lookup Table

A lookup table (LUT) is a programmable way to perform digital logic functionality. One way to think about a LUT is as a fill in the blank truth table. For example Table 1-1 is a blank 3 input LUT. This looks very similar to every 3 input truth table, but the outputs are defined by the user instead of a predefined function.

| Table 1-1. 3 Input Lookup Table |                                                                                                    |                                                                                                    |  |
|---------------------------------|----------------------------------------------------------------------------------------------------|----------------------------------------------------------------------------------------------------|--|
| В                               | A                                                                                                    | OUT                                                                                                    |  |
| 0                               | 0                                                                                                    | REG 0                                                                                                    |  |
| 0                               | 1                                                                                                    | REG 1                                                                                                    |  |
| 1                               | 0                                                                                                    | REG 2                                                                                                    |  |
| 1                               | 1                                                                                                    | REG 3                                                                                                    |  |
| 0                               | 0                                                                                                    | REG 4                                                                                                    |  |
| 0                               | 1                                                                                                    | REG 5                                                                                                    |  |
| 1                               | 0                                                                                                    | REG 6                                                                                                    |  |
| 1                               | 1                                                                                                    | REG 7                                                                                                    |  |
|                                 | B         0           0         1           1         0           0         1           1         0           0         1           1         1           1         1           1         1           1         1           1         1           1         1           1         1 | B         A           0         0           0         1           1         0           1         1           0         0           1         1           0         0           1         1           0         0           1         1           1         0           1         1           1         1           1         1 |  |

### Table 1-1. 3 Input Lookup Table

In discrete logic, if the desired function is Equation 1, a simple discrete logic design is to use a 3 input AND gate with a NOT gate on the A input. With a LUT, completing this functionality is simply to set REG 6 to 1 (logic high) and the rest to 0 (logic low) as shown in Table 1-2

$$Q = \overline{A} \cdot B \cdot C$$

| Table 1-2. A B C Truth Table |   |   |     |
|------------------------------|---|---|-----|
| С                            | В | A | OUT |
| 0                            | 0 | 0 | 0   |
| 0                            | 0 | 1 | 0   |
| 0                            | 1 | 0 | 0   |
| 0                            | 1 | 1 | 0   |
| 1                            | 0 | 0 | 0   |
| 1                            | 0 | 1 | 0   |
| 1                            | 1 | 0 | 1   |
| 1                            | 1 | 1 | 0   |

(1)

Implementing LUTs allows for more flexibility in the design, and using programmable logic, such as the TPLD1201, allows designers to make quick changes to logic functionality without any changes to the board or material list.

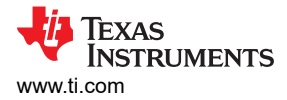

# 2 Thinking About a Lookup Table as a MUX

For many familiar with discrete logic, the logic becomes easier to think of the LUT as if there was a multiplex (MUX).

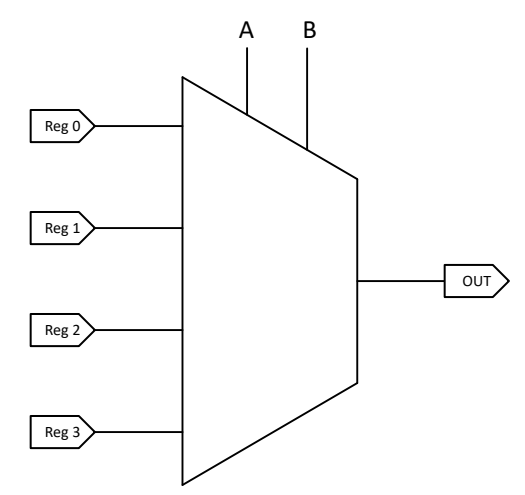

Figure 2-1. MUX Representation of a LUT

| В | Α | OUT   |  |
|---|---|-------|--|
| 0 | 0 | Reg 0 |  |
| 0 | 1 | Reg 1 |  |
| 1 | 0 | Reg 2 |  |
| 1 | 1 | Reg 3 |  |

#### Table 2-1. MUX Truth Table

As shown in Figure 2-1 the inputs are more like select pins than actual inputs into logic gates. When A and B are both low Reg 0 is present at the output. When A is high and B is low Reg 1 is present at the output. When A is low and B is high Reg 2 is present at the output. When A and B are both high Reg 3 is present at the output. This means the user is not altering paths within the programmable logic when setting the LUT, but instead changing the value being pushed through by the MUX at any one time

## 3 How to Configure a Lookup Table

InterConnect Studio (ICS) is the software used to configure a TPLD. Once ICS is launched and a device is selected. Figure 3-1 shows the default configuration of a LUT when the LUT is added to a design. The name field can be set to any value using alpha numeric characters. This value then is always present just below the block in the design space. The label field is a multiline version of the name field. The value entered there is always present in the design space above the block. More information on these fields can be found in *ICS User Guide*. To change the amount of inputs available select the inputs drop down and select the desired number. A higher input hardware LUT can be allocated to a lower input count LUT in InterConnect Studio. For example when using a 2 input LUT in the design a 3 input LUT can be allocated. In this instance the extra input is tied to ground internally and the equation/table calculator automatically accounts for that input being 0 constantly.

| LOOKUP TABLE ()                |                  |   |
|--------------------------------|------------------|---|
| Name                           | lut0             |   |
| Label                          | 27<br>           |   |
| Number of Inputs               | 2                | * |
| Boolean Function               | AND              | * |
| Disable Top Label Calculations |                  |   |
| Device MacroCell Allocated     | Any(LUT2_0_DFF0) | • |

#### Figure 3-1. Default LUT config

#### The ways to configure the LUT are

- Using a predefined logic function. Those options are
  - AND
  - OR
  - XOR
  - NAND
  - NOR
  - XNOR
  - INVA
- Using a table as shown in Figure 3-3
- Writing an equation as shown in Figure 3-4. For more information on allowed characters please see ICS User Guide.

These options can be selected from the Boolean function field as shown in Figure 3-2

| AND      |
|----------|
| OR       |
| XOR 1    |
| NAND     |
| NOR      |
| XNOR     |
| INVA     |
| Table    |
| Equation |

Figure 3-2. LUT Selectable Options

| Boolean Function                          | Table |   |
|-------------------------------------------|-------|---|
| CBA Custom 3 Input Boolean Function Table |       | ^ |
| 000                                       |       |   |
| 001                                       |       |   |
| 010                                       |       |   |
| 011                                       |       |   |
| 100                                       |       |   |
| 101                                       |       |   |
| 110                                       |       |   |
| 111                                       |       |   |

## Figure 3-3. LUT Table Option

| Boolean Function             | Equation   | * |
|------------------------------|------------|---|
| Equation                     | A & 1B   C |   |
| New reader that and the same | -          |   |

### Figure 3-4. LUT Equation Option

5

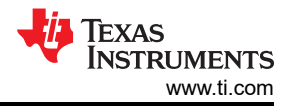

# **4 Using Lookup Tables to Reduce Schematic**

Figure 4-1 is an example of a bus arbitration logic. The purpose of this logic is to determine which controller has priority on the bus at any given time. If both RX are low the buses are being held high. Each color box represents a different physical device. Table 4-1 shows the total area of this design upon discrete implementation without even accounting for tolerances between devices or traces needed to interconnect the devices.

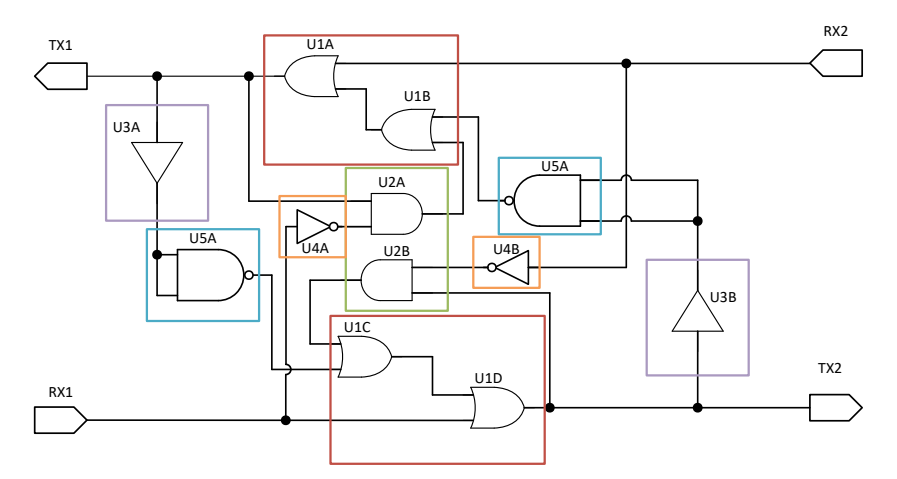

Figure 4-1. Bus Arbitration Schematic

| Table 4-1. Area of a Discrete Desi | gn |
|------------------------------------|----|
|------------------------------------|----|

| Quantity | Device           | Function         | Color  | Area (mm <sup>2</sup> ) |
|----------|------------------|------------------|--------|-------------------------|
| 1        | SN74LV32APWR     | Quad OR gate     | Red    | 22.0                    |
| 1        | SN74LVC2G08DCUR  | Double AND gate  | Green  | 4.60                    |
| 1        | SN74LVC2G07DBVR  | Double buffer    | Purple | 4.64                    |
| 1        | SN74LVC2G04DBVR  | Double inverter  | Orange | 4.64                    |
| 1        | SN74LVC2G132DCTR | Double NAND gate | Blue   | 8.26                    |
| 5        | Total            |                  |        | 44.14                   |

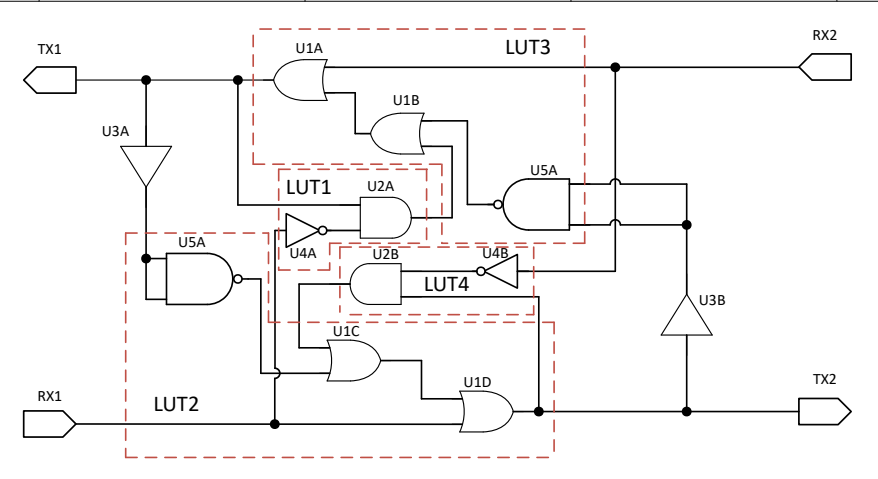

Figure 4-2. Schematic Separated Into Groups

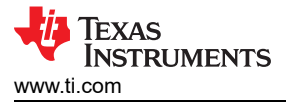

By looking at the inputs to certain groupings of logic gates we can separate this design into 4 groups. Each one of these groups can be simplified down into a single LUT as shown in Figure 4-2.

Now that the schematic has been separated as such we can bring this design into ICS we can create a configuration with 4 pins and 4 LUTs to complete this schematic as shown in Figure 4-3. The configuration of lut1 is 2 input with the table shown in Table 4-2. The configuration of lut2 and lut3 are 3 input with the table shown in Table 4-4. the configuration of lut4 is 2 input with the table shown in Table 4-3.

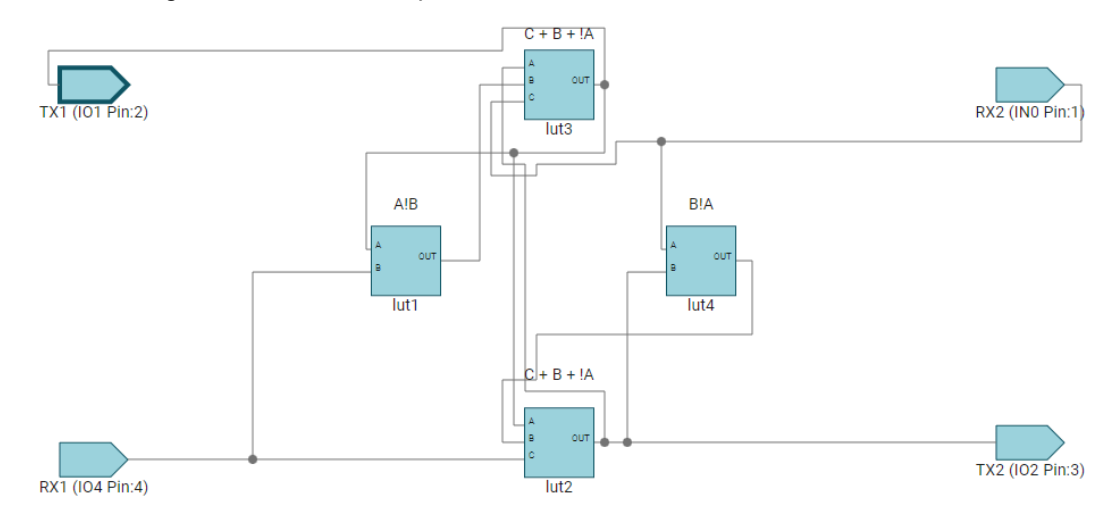

### Figure 4-3. Schematic Translated to ICS

#### Table 4-2. lut1 Config Table

| В | Α | OUT |
|---|---|-----|
| 0 | 0 | 0   |
| 0 | 1 | 1   |
| 1 | 0 | 0   |
| 1 | 1 | 0   |

#### Table 4-3. lut4 Config Table

| В | Α | OUT |
|---|---|-----|
| 0 | 0 | 0   |
| 0 | 1 | 0   |
| 1 | 0 | 1   |
| 1 | 1 | 0   |

#### Table 4-4. lut2 and lut3 Config Table

| С | В | А | OUT |
|---|---|---|-----|
| 0 | 0 | 0 | 1   |
| 0 | 0 | 1 | 0   |
| 0 | 1 | 0 | 1   |
| 0 | 1 | 1 | 1   |
| 1 | 0 | 0 | 1   |
| 1 | 0 | 1 | 1   |
| 1 | 1 | 0 | 1   |
| 1 | 1 | 1 | 1   |

7

# 5 Summary

The Lookup Table is a great, flexible way to incorporate logic needed for a system. Utilizing the LUTs available in the TPLD family means changes to logic can be quick without requiring board changes. Using InterConnect Studio makes configuring a LUT easy, and can condense discrete logic designs into one device.

More information for the TPLD family of devices can be found at *Programmable Array Logic Circuits for Military Applications,* and refer to Table 5-1 for some available devices and evaluation modules to prototype.

| Device       | EVM              |  |
|--------------|------------------|--|
| All TPLD     | TPLD-PROGRAM     |  |
| TPLD1201RWBR | TPLD1201-RWB-EVM |  |

### Table 5-1. Order Table

## **6** References

• Texas Instruments, ICS User Guide.

### IMPORTANT NOTICE AND DISCLAIMER

TI PROVIDES TECHNICAL AND RELIABILITY DATA (INCLUDING DATA SHEETS), DESIGN RESOURCES (INCLUDING REFERENCE DESIGNS), APPLICATION OR OTHER DESIGN ADVICE, WEB TOOLS, SAFETY INFORMATION, AND OTHER RESOURCES "AS IS" AND WITH ALL FAULTS, AND DISCLAIMS ALL WARRANTIES, EXPRESS AND IMPLIED, INCLUDING WITHOUT LIMITATION ANY IMPLIED WARRANTIES OF MERCHANTABILITY, FITNESS FOR A PARTICULAR PURPOSE OR NON-INFRINGEMENT OF THIRD PARTY INTELLECTUAL PROPERTY RIGHTS.

These resources are intended for skilled developers designing with TI products. You are solely responsible for (1) selecting the appropriate TI products for your application, (2) designing, validating and testing your application, and (3) ensuring your application meets applicable standards, and any other safety, security, regulatory or other requirements.

These resources are subject to change without notice. TI grants you permission to use these resources only for development of an application that uses the TI products described in the resource. Other reproduction and display of these resources is prohibited. No license is granted to any other TI intellectual property right or to any third party intellectual property right. TI disclaims responsibility for, and you will fully indemnify TI and its representatives against, any claims, damages, costs, losses, and liabilities arising out of your use of these resources.

TI's products are provided subject to TI's Terms of Sale or other applicable terms available either on ti.com or provided in conjunction with such TI products. TI's provision of these resources does not expand or otherwise alter TI's applicable warranties or warranty disclaimers for TI products.

TI objects to and rejects any additional or different terms you may have proposed.

Mailing Address: Texas Instruments, Post Office Box 655303, Dallas, Texas 75265 Copyright © 2024, Texas Instruments Incorporated